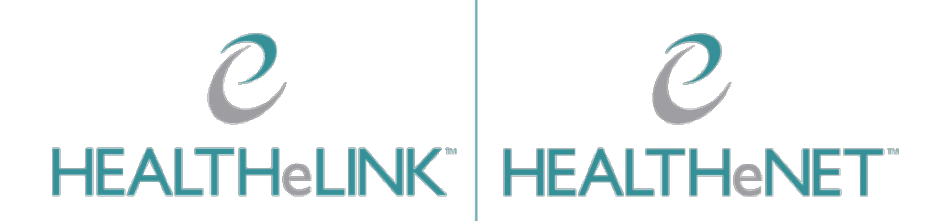

February 17, 2023

v2.4

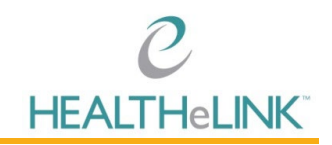

## Table of Contents

| Tał | ole o | f Contents                                                | I |
|-----|-------|-----------------------------------------------------------|---|
| ١.  | ٥v    | verview                                                   | 2 |
| 2.  | He    | elp/Support                                               | 2 |
| 3.  | Cł    | necking for Patient Consent in HEALTHeLINK and HEALTHeNET | 3 |
| 4.  | Ma    | anaging Patient Consent in CMA                            | 5 |
| 4   | 4.1.  | Searching for a Patient                                   | 5 |
| 4   | 4.2.  | YES Consent                                               | 6 |
| 4   | 4.3.  | UNKNOWN Consent                                           | 7 |
| 4   | 4.4.  | NO Consent                                                | I |
| 4   | 4.5.  | Managing Consent for a Patient Not Found in HEALTHeLINK   | 3 |
| 4   | 1.6.  | Yes, Except and Yes, Only ConsentI                        | 5 |
| 5.  | Fax   | xing HEALTHeLINK Consents I                               | 7 |
| 6.  | He    | elpful TipsI                                              | 7 |

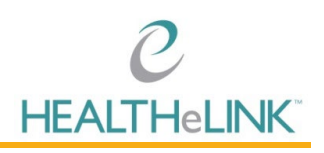

## I. Overview

The consent management application (CMA) is a tool that allows users to update HEALTHELINK Consent without having to access the patient's medical record. CMA is a separate application from HEALTHELINK.

## 2. Help/Support

For HEALTHeLINK<sup>™</sup> Support

| 24/7 Help Desk Support  | 877.895.4724 |
|-------------------------|--------------|
| Local Help Desk Support | 716.842.6343 |

Additional training materials are available at www.wnyhealthelink.com/PhysiciansandStaff/TrainingVideos

https://wnyhealthelink.com/physicians-staff/training-materials/webinars/

**Any update to a patient's consent must have a corresponding consent form.** All consent forms must be sent to HEALTHELINK within 3 business days. Forms can be faxed to the number on the form (716) 206-0039.

**If there is an immediate need to manage the form to allow the access of patient records**, fax the completed form to HEALTHELINK at (716) 206-0996 and call (716) 206-0993 option 2 to inform HEALTHELINK staff that the form requires immediate attention. This option is available Monday thru Friday 7:30am-5:00pm ET.

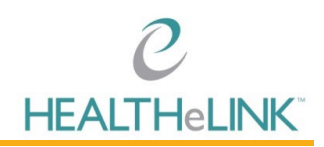

## 3. Checking for Patient Consent in HEALTHeLINK and HEALTHeNET

Patient consent can be managed 1 of 3 ways:

You may search a Patient Consent:

I. CMA: Consent Management App (Consent App Badge) in HEALTHeLINK.

| Applications    |                                                  |                   |
|-----------------|--------------------------------------------------|-------------------|
| A C HEALTHeLINK |                                                  |                   |
| HEALTHeLINK     | Consent App                                      | C<br>AC Portal    |
|                 | <ul> <li>Healthelink Staff</li> <li>A</li> </ul> | Healthelink Staff |

| C Search Patien | ts ⑦<br>Last Name *<br>Training           | Date of 12/07 | f Birth * Gender<br>1/1980 | → Search              | × Clear Form     |
|-----------------|-------------------------------------------|---------------|----------------------------|-----------------------|------------------|
| Results         |                                           |               |                            |                       |                  |
| Name            | Home Address                              | Date of Birth | Current Consent<br>Status  | Consent Start<br>Date |                  |
| STACEY TRAINING | 3980 SHERIDAN DR<br>WEST SENECA, NY 14224 | 12/01/1980    | YES                        | 01/26/2023            | Continue Consent |

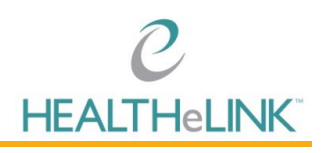

#### 2. HEALTHeNET

- a. Please reach out to your Account Manager if you do not have Patient Consent under HEALTHeNET
- b. Log into HEALTHeNET and click on "Patient Consent".

| ~  |                          |                                                                              |
|----|--------------------------|------------------------------------------------------------------------------|
| 1  | ktran 1 🔹                |                                                                              |
|    | Claims Status Inquiry    |                                                                              |
|    | Eligibility Inquiry      | Welcome to your HEAITHENET Dashboard I                                       |
| 2  | Patient Consent          | Please select a transaction in the left navigation menu to submit an inquiry |
| 23 | Provider Inquiry         |                                                                              |
| 8  | Provider Inquiry Summary |                                                                              |

- 3. HEALTHeNET Eligibility
  - a. Please reach out to your Account Manager if you do not have Patient Consent under HEALTHeNET.
  - b. Log into HEALTHeNET and click on "Eligibility Inquiry".
  - c. Search a patient.
  - d. The highlighted text in screenshot is clickable and will take you to the CMA retaining the search criteria (keeping patient context/demographics).

| ~  |                                            | Eligibility Response                     |                                           |            | Start a: | Select a transaction        |
|----|--------------------------------------------|------------------------------------------|-------------------------------------------|------------|----------|-----------------------------|
| 2  | mbossert 🔹                                 | Dote : 02/17/2023 10:07 AM               |                                           |            |          |                             |
| Ê  | Eligibility Inquiry                        | Member Information Primary Care Provider | Health Benefit Plan Coverage Plan Detail: | Benefits   |          |                             |
| 8  | Patient Consent                            | Payer                                    |                                           |            |          | HEALTHeUINK Patient Consent |
| 23 | Provider Inquiry                           |                                          |                                           |            |          | 1.0                         |
| 23 | Provider Inquiry Summary                   |                                          |                                           |            |          | L                           |
| 2  | Referral / Authorization Status<br>Inquiry | Member #                                 | Name                                      |            | DOB      |                             |
| ß  | Referral Request                           | Address                                  | City                                      | State      | ZIP      | Gender                      |
| Ċ  | Reporting                                  | Group Number                             | Plan Number                               |            |          |                             |
| 0  | Help                                       | ereup : temper                           |                                           | <b>L</b> ≥ |          |                             |
| н  | EALTHeNET Website   Links                  |                                          |                                           |            |          |                             |

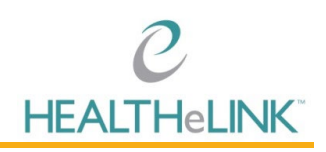

### 4. Managing Patient Consent in CMA

### 4.1. Searching for a Patient

- I. Log into HEALTHeCOMMUNITY Portal.
- 2. Select the CMA (Consent App) badge.
  - a. If you have multiple CMA accounts, you must choose the badge that displays the organization you are associated with for the patient you are updating.

| Applications |                   |                                                    |
|--------------|-------------------|----------------------------------------------------|
| HEALTHeLINK  |                   |                                                    |
| HEALTHeLINK  | Consent App       | C<br>AC Portal                                     |
|              | Healthelink Staff | <ul> <li>↔ Healthelink Staff</li> <li>△</li> </ul> |
|              |                   |                                                    |

- 3. Enter search criteria
  - a. First Name, Last Name, and Date of Birth are required. Gender is not required.
  - b. In the case of hyphenated names, a hyphen or space may or may not be needed between the names (Jones-Smith vs. Jones Smith vs. JonesSmith).
  - c. A suffix may or may not be needed as well.

| irst Name *                   | Last Name *             | Da   | ate of Birth * | Gender |        |        |  |
|-------------------------------|-------------------------|------|----------------|--------|--------|--------|--|
|                               | ă.                      |      | MM/DD/YYYY 🛱   |        | ~      | Search |  |
|                               |                         |      |                |        |        |        |  |
|                               |                         |      |                |        |        |        |  |
| . Click [SEAR                 | СН]                     |      |                |        |        |        |  |
| . Click [SEARG                | CH]                     |      |                |        |        |        |  |
| Click [SEAR(                  | CH]<br>ts ⑦             |      |                |        |        |        |  |
| Click [SEAR(<br>Search Patien | CH]<br>Its ⑦<br>Last Na | me * | Date of B      | irth * | Gender |        |  |

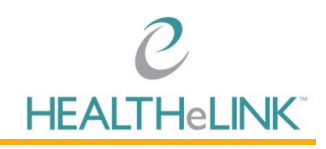

View Tip Sheet: Use this to reference the options of managing consent.

| Q Search Patie                                                                                                    | nts 💿                                                                                         |                                                                                                    |
|----------------------------------------------------------------------------------------------------|-----------------------------------------------------------------------------------------------|----------------------------------------------------------------------------------------------------|
| First Name *                                                                                                    |                                                                                               | Last Name *                                                                                                    |
|                                                                                                    | 83                                                                                            |                                                                                                    |
|                                                                                                    |                                                                                               |                                                                                                    |
| əlp                                                                                                    |                                                                                               |                                                                                                    |
| Patient Conser                                                                                                    | nt Tip Sh                                                                                     | eet                                                                                                    |
| UPDATE PATIENT CONSENT                                                                                                    |                                                                                               |                                                                                                    |
| Users may use this feature to lookup                                                                                                    | and update conser                                                                             | nt for a single patient.                                                                                                    |
| Patient Information – Required                                                                                                    |                                                                                               |                                                                                                    |
| Enter all of the following fields:                                                                                                    |                                                                                               |                                                                                                    |
| <ul><li>First Name</li><li>Last Name</li><li>Date of Birth</li></ul>                                                                                                    |                                                                                               |                                                                                                    |
| If one or more matches are found, th<br>necessary. If consent status is "NO"<br>"PRINT CONSENT" button to populat<br>and send HEALTHELINK the complet<br>from this link using the guidelines be | e consent status w<br>or "EMERGENCY_O<br>e a consent form wi<br>ed form to finish pro<br>low. | III be displayed, If the consent status is "YES" no action is<br>NLY" and the patient wishes to change this, you can click the<br>th the patient information prefilled. Collect the patient signature<br>occessing. If the status is "UNKNOWN" you can update the status |
| Select "CONTINUE CONSENT"                                                                                                    |                                                                                               |                                                                                                    |
| Select the appropriate value:                                                                                                    |                                                                                               |                                                                                                    |
| Yes - Allows access to your hea     Ves EXCEPT Specific Participation                                                                                                    | Ith information by t                                                                          | treating providers.                                                                                                    |

### 4.2. **YES** Consent

The search results will display the patient's current consent status as well as the date the consent was signed. If consent status is **YES**, there is no need to collect a new consent unless the patient would like to change their consent value (Follow steps under 4.3). You can then choose CLEAR FORM as no further action is required.

| C Search Patient  | ts ⑦<br>Last Name *<br>Training | Date of B     | Sirth * Gender<br>1980 📋  | ✓ Search              | × Clear Form |
|-------------------|---------------------------------|---------------|---------------------------|-----------------------|--------------|
|                   |                                 |               |                           |                       |              |
| Results           |                                 |               |                           |                       |              |
| 🖶 Results<br>Name | Home Address                    | Date of Birth | Current Consent<br>Status | Consent Start<br>Date |              |

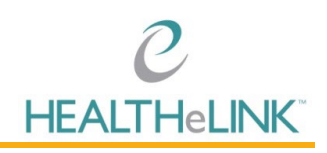

### 4.3. UNKNOWN Consent

If a patient has a current consent status of UNKNOWN, you will need to click the CONTINUE CONSENT button to obtain and update their current consent status.

| Q Search Patien   | ts 🕜         |               |                           |                       | × Clear Form |
|-------------------|--------------|---------------|---------------------------|-----------------------|--------------|
| First Name *      | Last Name *  | Date of Birt  | th * Gender               |                       |              |
| Stacey            | l Iraining   | 12/01/191     | 80                        | ✓ Search              |              |
|                   |              |               |                           |                       |              |
| 🗄 Results         |              |               |                           |                       |              |
| 🖽 Results<br>Name | Home Address | Date of Birth | Current Consent<br>Status | Consent Start<br>Date |              |

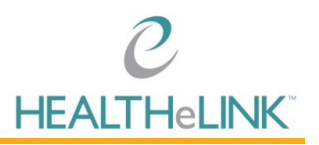

(i)

Choose which option the patient would like their consent updated to by clicking the button next to the

| desired consent status. | To review | the definitions | of each | consent status. | hover over the | U | ,<br>symbol. |
|-------------------------|-----------|-----------------|---------|-----------------|----------------|---|--------------|
|                         |           |                 |         |                 |                |   |              |

| Edit Patient Consent                                    |                                        |
|---------------------------------------------------------|----------------------------------------|
| Patient Information                                     |                                        |
| Name:                                                   | STACEY TRAINING                        |
| Home Address:                                           | 3980 SHERIDAN DR WEST SENECA, NY 14224 |
| Date of Birth:                                          | 12/01/1980                             |
| Current Consent Status:                                 | UNKNOWN                                |
| Consent Start Date:                                     | 01/01/0001                             |
| Update Consent Status<br>Authoring Facility:            | Landmark Medical Pc                    |
| ○ Yes ⓓ                                                 |                                        |
| ○ Yes, EXCEPT Specific Participant(s) (〕                |                                        |
| ○ Yes, ONLY Specific Participant(s) ①                   |                                        |
| $\bigcirc$ No, EXCEPT in an Emergency $\textcircled{1}$ |                                        |
| ○ No, EVEN in an Emergency ①                            |                                        |
|                                                         |                                        |
| Close Print Consent Update Consent                      |                                        |

#### **Definitions of Consent:**

- **YES** Allows access to your health information by all treating providers.
- <u>YES, EXCEPT Specific Participant(s)</u> Allows access to your health information by all treating providers EXCEPT the providers selected.
- <u>YES, ONLY Specific Participant(s)</u> Allows access to your health information ONLY to the providers selected. (At least one provider needs to be selected or you will get an error message when updating).
- <u>NO, EXCEPT in an emergency</u> Does not allow access to your health information EXCEPT in the case of an emergency. (At least one provider needs to be selected or you will get an error message when updating).
- NO, EVEN in an emergency Does not allow access to your health information in any case.

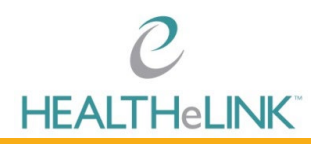

Click on the "Print Consent" button to populate the computer-generated consent form. (This will automatically pull the patient's demographics).

| O Yes 🛈                                 |  |
|-----------------------------------------|--|
| ○ Yes, EXCEPT Specific Participant(s) ① |  |
| ○ Yes, ONLY Specific Participant(s) ①   |  |
| ○ No, EXCEPT in an Emergency ①          |  |
| ○ No, EVEN in an Emergency ①            |  |
|                                         |  |
| Close Print Consent Update Consent      |  |

A .pdf form will download. Click on the .pdf to pull up the consent.

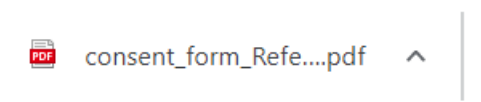

Once form is printed, obtain the patient's signature and consent value option. Important: This must be the patient's actual signature via pen & paper, or a stylus & signature pad.

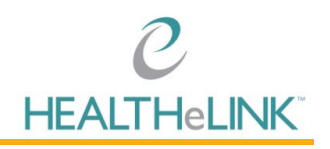

| Patient Firs                                                                                         | t Name                                                                                                    |                                               |                                                                                                    |                                                                                                    |                                    |
|----------------------------------------------------------------------------------------------------|----------------------------------------------------------------------------------------------------|-----------------------------------------------|----------------------------------------------------------------------------------------------------|----------------------------------------------------------------------------------------------------|------------------------------------|
| STACE                                                                                                | Y                                                                                                    |                                               |                                                                                                    |                                                                                                    |                                    |
| Patient Last                                                                                         | t Name                                                                                                    |                                               |                                                                                                    |                                                                                                    |                                    |
| TRAINI                                                                                               | NG                                                                                                    |                                               |                                                                                                    |                                                                                                    |                                    |
| Date of Birt                                                                                         | h                                                                                                    | Patier                                        | at Address                                                                                                    |                                                                                                    | Gender                             |
| 12/01                                                                                                | 1980                                                                                                    | 3980                                          | SHERIDAN DR                                                                                                    |                                                                                                    | Male                               |
| 12/01                                                                                                | ,1300                                                                                                    | WES                                           | T SENECA, NY 14224                                                                                                    |                                                                                                    | Female                             |
| Participating I<br>health inform<br>can be access<br>electronically<br>http://wnyhea<br>The choice I | HEALTHELINI<br>ation exchange<br>ed using a state<br>and meets the<br><u>and meets the and meets the</u><br><u>and meets the state</u><br>make in this for | C Provide<br>e organi<br>eewide d<br>e privad | egar umg my care and treatment be accessed as set forth on<br>lers and Payers ("Participants") who are involved in my care t<br>zation called HEALTHeLINK. If I give consent, my medical re-<br>omputer network. HEALTHELINK is a not-for-profit organiz<br>y and security standards of HIPAA and New York State Law<br>NOT affect my ability to get medical care. The choice I mak<br>her summers of deciding substrates to access the choice I mak | o obtain access to my medica<br>cords from different places w<br>ation that shares information<br>. To learn more visit HEALT<br>we in this form does NOT all | about people's h<br>HeLINK's websi |
| My Co                                                                                                | onsent Choic                                                                                                    | e. Onl                                        | y ONE box is checked to the left of my choice. I can fi                                                                                                    | ill out this form now or in                                                                                                    | the future.                        |
| E                                                                                                    | YES                                                                                                    | Jac                                           | I GIVE CONSENT to all current and future Participants,<br>electronic health information through HEALTHELINK.                                                                                                    | who are involved in my care,                                                                                                    | to access ALL o                    |
|                                                                                                    | YES, EXCE                                                                                                    | РТ                                            | I GIVE CONSENT to all current and future Participants,                                                                                                    | who are involved in my care,                                                                                                    | to access ALL o                    |
|                                                                                                    | ARTICIPAN                                                                                                    | IT(S)                                         | Participant's Name (Provider Office): Participa                                                                                                    | are one earocipant(s) listed<br>int's address or phone number:                                                                                                | below.                             |
| ÷                                                                                                    |                                                                                                    |                                               | Tarbupa                                                                                                    | and a car or prove fullioer.                                                                                                    |                                    |
| 1                                                                                                    |                                                                                                    |                                               |                                                                                                    |                                                                                                    |                                    |
| 0 3                                                                                                  | YES ONLY                                                                                                    | ,                                             | LOVE CONSENT ONLY to the specific Participant(a)                                                                                                    | itted below to access ALL of                                                                                                    | my electronic b                    |
| N                                                                                                    | PECIFIC                                                                                                    | T(S)                                          | information through HEALTHELINK.                                                                                                    | accordent to access ALL O                                                                                                    | ing electronic in                  |
| L                                                                                                    | SATIST AN                                                                                                    | (3)                                           | Participant's Name (Provider Office): Participant's                                                                                                    | s address or phone number:                                                                                                    |                                    |
| Y                                                                                                    |                                                                                                    |                                               |                                                                                                    |                                                                                                    |                                    |
|                                                                                                    |                                                                                                    |                                               |                                                                                                    |                                                                                                    |                                    |
| 0 4                                                                                                  | NO, EXCE                                                                                                    | PT IN<br>NCY                                  | I DENY CONSENT EXCEPT IN A MEDICAL EME                                                                                                    | RGENCY for current and                                                                                                    | future Participant                 |
|                                                                                                    | NO, EVEN                                                                                                    | IN                                            | L DENY CONSENT (as surged and future Participation                                                                                                    | n assess pay electronic books                                                                                                    | information show                   |
|                                                                                                    | N EMERGE                                                                                                    | NCY                                           | HEALTHELINK for any purpose, even in a medical emergence                                                                                                    | cy.                                                                                                    | allormation three                  |
| I understan<br>unless I com<br>in a medical<br>I understan                                           | d that my in<br>pplete this fo<br>l emergency.<br>d that upon i                                                                                            | formation<br>rm and<br>my req                 | tion may be accessed in the event of an emergency,<br>I check box #5, which states that I deny consent even<br>uest, HEALTHELINK is required to provide me with                                                                                                    | Print Name of Patient's<br>(if applicable)                                                                                                    | Legal Represent:                   |
| a list of dis<br>form.                                                                               | closures of                                                                                                    | my ele                                        | ctronic health information under the terms of this                                                                                                    | Relationship of Legal Repr                                                                                                    | esentative to Pat                  |
| My question                                                                                          | if I request i                                                                                                    | form I                                        | nave been answered and I have been provided a copy                                                                                                    | Parent Healthca                                                                                                    | ire agent/proxy                    |
| c. una torm                                                                                          |                                                                                                    |                                               |                                                                                                    | Guardian Other                                                                                                    | - Server and                       |
| Signature of                                                                                         | f Patient or                                                                                                    | Patient                                       | 's Legal Representative Signature Date                                                                                                    |                                                                                                    |                                    |
|                                                                                                    |                                                                                                    |                                               |                                                                                                    | Practice Nar                                                                                                    | me Here                            |
|                                                                                                    |                                                                                                    |                                               | 02/17/2023                                                                                                    |                                                                                                    |                                    |
|                                                                                                    |                                                                                                    |                                               | •                                                                                                    |                                                                                                    |                                    |

Attestation will appear for confirmation.

| HEALTHeLINK Consent Update Attestation                                                                                                    |
|----------------------------------------------------------------------------------------------------|
| I have obtained a valid consent form, signed and dated by the patient, and the Date of Signature is valid and is more current than previous date of consent, if applicable. That form has been or will be faxed to HEALTHELINK at 716-206-0039. |
| Back Continue                                                                                                    |

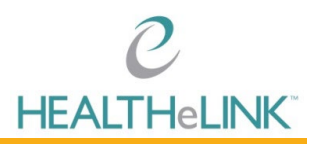

A pop up message will briefly display in the bottom right corner of your screen, showing confirmation of a successful update of consent, and you will then have access to the patient's records.

|              | Consent Update | × |
|--------------|----------------|---|
| $\checkmark$ |                |   |
|              |                |   |

Fax printed and signed consent to HEALTHeLINK's dedicated Fax Line at the bottom of the consent form. The fax # is 716-206-0039.

| ×                 |                                                  | 01/26/2023                   | Your                   | practice name<br>here |
|-------------------|--------------------------------------------------|------------------------------|------------------------|-----------------------|
| ~                 |                                                  |                              | Entity C               | onsent Received By    |
| Rev. 1 (11-15-18) | 2475 George Urban Boulevard, Suite 202, Dep<br>P | w New York 14043 / Dedicated | Fax Line: 716-206-0039 | <b>CNA-01</b>         |

### 4.4. **NO** Consent

If the patient is currently consented as either "No, EXCEPT in an emergency" or "No, EVEN in an emergency", there are a series of steps that need to be taken to have this consent properly updated.

If a "NO" or "EMERGENCY ONLY" patient would like to change their consent:

After discussing the options with the patient, the patient has decided they would like to change their consent status. Continue consent as shown below:

1. Click on the "Print Blank Consent" button to populate the computer-generated consent form. (This will automatically pull the patient's demographics).

| First Name      | La                                | st Name *     |              | Date of Birth *          | Gender    |                    |             |
|-----------------|-----------------------------------|---------------|--------------|--------------------------|-----------|--------------------|-------------|
| Stacey          | đ                                 | īraining      |              | 12/01/1980               |           | ✓ Search           |             |
| E Results       |                                   |               |              |                          |           |                    |             |
| Name            | Home Address                      |               | Date of Birt | n Curren<br>Status       | t Consent | Consent Start Date |             |
| STACEY TRAINING | 3980 SHERIDAN I<br>WEST SENECA, N | DR<br>Y 14224 | 12/01/1980   | NO                       |           | 02/02/2023         | Print Blank |
|                 |                                   |               | Not The Pati | ent You Are Looking For? |           |                    |             |
|                 |                                   |               |              |                          |           |                    |             |

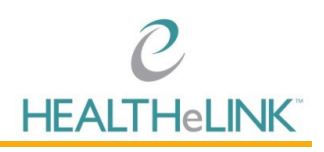

2. A .pdf form will download. Click on the .pdf to pull up the consent

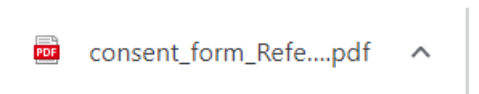

Once form is printed, obtain the patient's signature and consent value option.
 Important: This must be the patient's actual signature via pen & paper, or a stylus & signature pad.

| atient First Name<br>TACEY<br>atient Last Name<br>RAINING                                                                                                    |                                                                                                    |                                                                                                    |                                                                                                    |                                                                                                    |
|----------------------------------------------------------------------------------------------------|----------------------------------------------------------------------------------------------------|----------------------------------------------------------------------------------------------------|----------------------------------------------------------------------------------------------------|----------------------------------------------------------------------------------------------------|
| TACEY<br>atient Last Name<br>RAINING                                                                                                    |                                                                                                    |                                                                                                    |                                                                                                    |                                                                                                    |
| atient Last Name<br>RAINING                                                                                                    |                                                                                                    |                                                                                                    |                                                                                                    |                                                                                                    |
| RAINING                                                                                                    |                                                                                                    |                                                                                                    |                                                                                                    |                                                                                                    |
| ate of Birth                                                                                                    |                                                                                                    |                                                                                                    |                                                                                                    |                                                                                                    |
| ate of Birth                                                                                                    | Patient Address                                                                                                    |                                                                                                    |                                                                                                    | Gender                                                                                                    |
| 0,01,1000                                                                                                    | 3980 SHERIDAN DR WEST SE                                                                                                    | NECA                                                                                                    |                                                                                                    | Male                                                                                                    |
| 2/01/1980                                                                                                    | NY 14224                                                                                                    |                                                                                                    |                                                                                                    | Female                                                                                                    |
| request that health inforn<br>articipating HEALTHELIN<br>ealth information exchang<br>in be accessed using a sta<br>ectronically and meets th<br>ttp://wnyhealthelink.com/<br>he choice I make in this f<br>we access to my informat | ation regarding my care and treatment<br>Providers and Payers ("Participans") v<br>organization called HEALTHELINK. If<br>ewide computer network. HEALTHELI<br>a privacy and security standards of HIP.<br>prom will NOT affect my ability to get m<br>on for the nurse of deriding whether | t be accessed as set forth on<br>who are involved in my care to<br>give consent, my medical re-<br>tyk is a not-for-profit organizi<br>AA and New York State Law<br>weekcal care. The choice I mak<br>to provide me with health in | this form. I can choose wheth<br>o obtain access to my medical ru<br>cords from different places whe<br>tion that shares information ab<br>. To learn more visit HEALTHi<br>. To learn more visit HEALTHI<br>. To learn more or nay my me | er or not to allow<br>scords through the<br>re I get health care<br>out people's health<br>eLINK's website at<br>r health insurers to<br>dical bills |
| My Consent Choic                                                                                                    | e. Only ONE box is checked to the                                                                                                    | e left of my choice. I can fi                                                                                                    | ll out this form now or in th                                                                                                    | e future.                                                                                                    |
| I. YES                                                                                                    | I GIVE CONSENT to all cur                                                                                                    | rrent and future Participants,                                                                                                    | who are involved in my care, to                                                                                                    | access ALL of my                                                                                                    |
|                                                                                                    | electronic health information th                                                                                                    | rough HEALTHeLINK.                                                                                                    | -                                                                                                    |                                                                                                    |
| 2. YES, EXCL<br>SPECIFIC                                                                                                    | PT I GIVE CONSENT to all cur<br>electronic health information th                                                                                                    | rent and future Participants,<br>prough HEALTHELINK, EXC                                                                                                    | who are involved in my care, to<br>EPT the Participant(s) listed be                                                                                                    | access ALL of my<br>low.                                                                                                    |
| PARTICIPAN                                                                                                    | T(S)<br>Participant's Name (Provider O                                                                                                    | ffice): Participa                                                                                                    | nt's address or phone number:                                                                                                    |                                                                                                    |
| -                                                                                                    |                                                                                                    |                                                                                                    |                                                                                                    |                                                                                                    |
| •                                                                                                    |                                                                                                    |                                                                                                    |                                                                                                    |                                                                                                    |
|                                                                                                    |                                                                                                    |                                                                                                    |                                                                                                    |                                                                                                    |
| SPECIFIC                                                                                                    | I GIVE CONSENT ONLY<br>information through HEALTHe                                                                                                    | to the specific Participant(s) li<br>LINK.                                                                                                    | sted below to access ALL of m                                                                                                    | y electronic health                                                                                                    |
| PARTICIPAN                                                                                                    | T(S)<br>Participant's Name (Provider O                                                                                                    | ffice): Participant's                                                                                                    | address or phone number:                                                                                                    |                                                                                                    |
|                                                                                                    |                                                                                                    |                                                                                                    |                                                                                                    |                                                                                                    |
| 1                                                                                                    |                                                                                                    |                                                                                                    |                                                                                                    |                                                                                                    |
|                                                                                                    |                                                                                                    |                                                                                                    |                                                                                                    |                                                                                                    |
|                                                                                                    | access my electronic health info                                                                                                    | DENY CONSENT EXCEPT IN A MEDICAL EMERGENCY for current and future Participants to<br>access my electronic health information through HEALTHELINK.                                                                                  |                                                                                                    |                                                                                                    |
| 5. NO, EVEN IN<br>AN EMERGENCY I DEVICE CONSENT for current and future Participants to access my electronic health information through                                                                                               |                                                                                                    |                                                                                                    |                                                                                                    |                                                                                                    |
| understand that my it                                                                                                    | formation may be accessed in the                                                                                                    | event of an emergency                                                                                                    | Print Name of Patient's Le                                                                                                    | al Representative                                                                                                    |
| nless I complete this fo                                                                                                    | rm and check box #5, which states                                                                                                    | that I deny consent even                                                                                                    | (if applicable)                                                                                                    |                                                                                                    |
| a medical emergency<br>understand that upon                                                                                                    | my request. HEALTHeLINK is requ                                                                                                    | uired to provide me with                                                                                                    |                                                                                                    |                                                                                                    |
| list of disclosures of                                                                                                    | my electronic health information                                                                                                    | under the terms of this                                                                                                    | Relationship of Legal Represe                                                                                                    | entative to Patient                                                                                                    |
| orm.<br>In questions about this                                                                                                    | form have been answered and I ha                                                                                                    | we been provided a conv                                                                                                    | (if applicable)                                                                                                    |                                                                                                    |
| f this form if I request                                                                                                    | t.                                                                                                    |                                                                                                    | Parent Healthcare                                                                                                    | agent/proxy                                                                                                    |
| ignature of Patient or                                                                                                    | atient's Legal Representative                                                                                                    | Signature Date                                                                                                    | Guardian Other                                                                                                    |                                                                                                    |
|                                                                                                    |                                                                                                    |                                                                                                    | Practice Nam                                                                                                    | e Here                                                                                                    |
|                                                                                                    |                                                                                                    | / /                                                                                                    |                                                                                                    |                                                                                                    |
|                                                                                                    |                                                                                                    | -                                                                                                    | Entity Consent Rece                                                                                                    | ived By                                                                                                    |

# Due to compliance requirements, you are unable to update a "NO" consent in real time. It must be updated by HEALTHeLINK Consent Staff.

When a patient has made the consent change from a "No" consent, further actions are required by the practice to ensure this update is implemented. All forms need to be faxed/sent to HEALTHELINK within 3 business days.

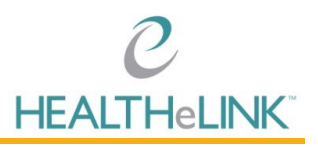

#### The following steps should be taken if the patient is present and waiting for treatment:

- 1. After the patient has signed the form, please fax the form to the EMERGENCY CONSENT FAX LINE: (716) 206-0996.
- After faxing, you can call our Consent Team to notify them of the incoming fax. Please call (716) 206-0993, option 2. The team is available Monday- Friday, 7:30am- 5:00pm ET.

Once the team has made this update, you should have access to these patient records within 15 minutes.

### 4.5. Managing Consent for a Patient Not Found in HEALTHeLINK

If there is no corresponding patient listed in HEALTHeLINK, you can generate a blank HEALTHeLINK consent form.

**Important:** Before proceeding with this step, make sure you have entered the patient information correctly. The most common error is mixing up <u>patient first</u> and <u>last name</u> or <u>misspelling</u>. The form will print matching the search criteria that you have provided. In the case of hyphenated names, a hyphen or space may or may not be needed between the names (Jones-Smith vs. Jones Smith vs. JonesSmith). A suffix may or may not be needed as well.

To generate a consent form for a non-HEALTHeLINK patient,

I. Click [VIEW BLANK FORM]

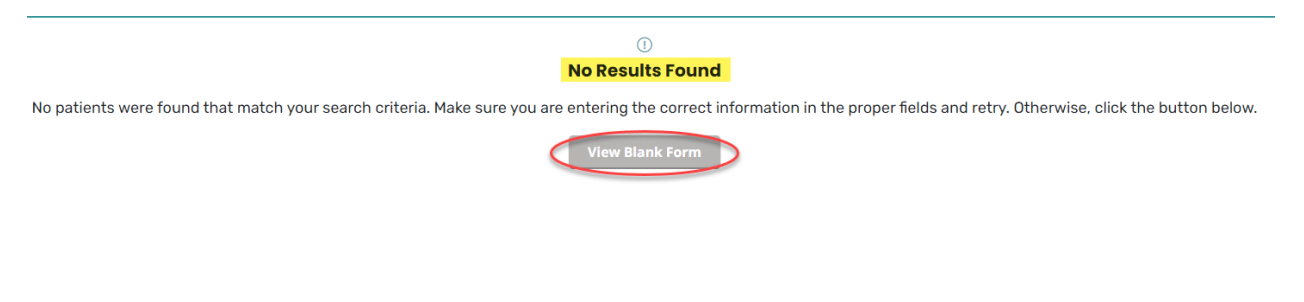

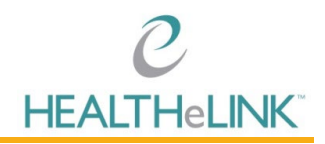

2. A PDF consent form will be downloaded. The generated form will be pre-populated with the provided search criteria (patient name, date of birth, gender) and your practice information.

| dult                                                                                                    |                                                                                                    |                                                                                                    |
|----------------------------------------------------------------------------------------------------|----------------------------------------------------------------------------------------------------|----------------------------------------------------------------------------------------------------|
| atient Last Name                                                                                                    |                                                                                                    |                                                                                                    |
| est                                                                                                    |                                                                                                    |                                                                                                    |
| Date of Birth                                                                                                    | Patient Address                                                                                                    | Gender                                                                                                    |
| E11E11070                                                                                                    |                                                                                                    | Male                                                                                                    |
| 15/15/19/0                                                                                                    |                                                                                                    | Female                                                                                                    |
| request that health informaticipating HEALTHeLIN<br>ealth information exchang<br>an be accessed using a sta<br>lectronically and meets th<br>ttp://wnyhealthelink.com/,<br>The choice I make in this I<br>are access to my informatic                                             | nation regarding my care and treatment be accessed as set forth on this form. I can choose wheel<br>K Providers and Payers ("Participants") who are involved in my care to obtain access to my medical<br>e organization called HEALTHELINK. If I give consent, my medical records from different places wh<br>tewide computer network. HEALTHELINK is a not-for-profit organization that shares information al<br>te privacy and security standards of HIPAA and New York State Law. To learn more visit HEALTH<br>form will NOT affect my ability to get medical care. The choice I make in this form does NOT allo<br>to for the nucleus of deriding whether to require ma with batch insurproce coverage or you my my<br>my my and the security standards of HIPAA. | her or not to allo<br>records through ti<br>ere I get health ca<br>bout people's heal<br>HeLINK's website<br>w health insurers<br>adical bills |
| My Consent Choi                                                                                                    | ce. Only ONE box is checked to the left of my choice. I can fill out this form now or in t                                                                                                    | he future.                                                                                                    |
|                                                                                                    | I GIVE CONSENT to all current and future Participants, who are involved in my care, t<br>electronic health information through HEALTHeLINK.                                                                                                    | to access ALL of n                                                                                                    |
| E 2. YES, <u>EXC</u><br>SPECIFIC<br>PARTICIPAN                                                                                                    | If GIVE CONSENT to all current and future Participants, who are involved in my care, the electronic health information through HEALTHeLINK, EXCEPT the Participant's listed b Participant's Name (Provider Office): Participant's address or phone number:                                                                                                    | to access ALL of n<br>elow.                                                                                                    |
| D 3. YES, ONL<br>SPECIFIC<br>PARTICIPAN                                                                                                    | I GIVE CONSENT ONLY to the specific Participant(s) listed below to access ALL of a information through HEALTHELINK.     Participant's Name (Provider Office): Participant's address or phone number:                                                                                                    | ny electronic heal                                                                                                    |
|                                                                                                    | PT IN<br>NCY<br>access my electronic health information through HEALTHELINK.                                                                                                    | ture Participants                                                                                                    |
|                                                                                                    |                                                                                                    |                                                                                                    |
| AN EMERGE                                                                                                    | IN I DENY CONSENT for current and future Participants to access my electronic health i<br>HEALTHEUNK for any purpose, even in a medical emergency.                                                                                                    | information throug                                                                                                    |
| AN EMERGE<br>AN EMERGE<br>Understand that my in<br>inless I complete this for<br>a medical emergency<br>understand that upon<br>List of disclosures of                                                                                                    | IN NCY I DENY CONSENT for current and future Participants to access my electronic health HEALTHEUNIK for any purpose, even in a medical emergency.<br>Mormation may be accessed in the event of an emergency, mand check box #5, which states that I deny consent even (<br>if applicable)<br>my request, HEALTHELINK is required to provide me with my electronic health information under the terms of this                                                                                                    | information throup                                                                                                    |
| 4. NO. FACE<br>A. NO. FACE<br>5. NO. EVEN<br>AN EMERGE<br>understand that my in<br>inless I complete this fi<br>a medical emergency<br>understand that upon<br>list of disclosures of<br>orm.<br>19 questions about this                                                          | IN<br>NCY         I DENY CONSENT for current and future Participants to access my electronic health<br>HEALTHEUNK for any purpose, even in a medical emergency.         Print. Name. of Patient's Lo<br>(if applicable)           norm and check box #5, which states that I deny consent even<br>to<br>my request, HEALTHELINK is required to provide me with<br>my electronic health information under the terms of this<br>form have been answered and I have been provided a copy         Relationship of Legal Repres<br>(if applicable)                                                                                                    | information throug<br>agal Representation<br>sentative to Patien                                                                               |
| 4. NO, EXEC<br>A. NO, EVEN<br>5. NO, EVEN<br>AN EMERGE<br>understand that my in<br>inless I complete this for<br>a medical emergency)<br>understand that upon<br>list of disclosures of<br>orm.<br>ty questions about this<br>if this form if I request<br>ignature of Patient or | INCN         I DENY CONSENT for current and future Participants to access my electronic health<br>HEALTHEUNK for any purpose, even in a medical emergency.         Print. Name. of Patient's Leg<br>(if applicable)           norm and check box #5, which states that I deny consent even<br>to<br>my request, HEALTHELINK is required to provide me with<br>my electronic health information under the terms of this<br>is form have been answered and I have been provided a copp<br>it.         Relationship of Legal Representative.           Patient's Legal Representative.         Signature Date         Guardan Other                                                                                                    | information throug<br>agal Representation<br>sentative to Patient<br>e agent/proxy                                                             |
| A. N. EMERGE<br>S. NO, EVEN<br>AN EMERGE<br>Understand that my in<br>inless I complete this fi<br>a medical emergency<br>understand that upon<br>i list of disclosures of<br>orm.<br>dy questions about this<br>f this form if I request<br>iignature of Patient or               | INCY<br>NCY         I DENY CONSENT for current and future Participants to access my electronic health<br>HEALTHEUNK for any purpose, even in a medical emergency.         Print Name of Patient's Legal Representative.           Information may be accessed in the event of an emergency.         Print Name of Patient's Legal Representative.         Print Name of Patient's Legal Representative.           Information may be accessed in the event of an emergency.         Print Name of Patient's Legal Representative.         Print Name of Patient's Legal Representative.           Information may be accessed in the event of an emergency.         Print Name of Patient's Legal Representative.         Parent                                        | Information through<br>agal Representative<br>sentative to Paties<br>a agent/proxy<br>tice                                                     |

- 3. Print the form.
- 4. Fax the complete form to HEALTHeLINK at the number at the bottom of the consent form.

Please note that there is not an option to update the patient consent for patients not found in **HEALTHELINK**. HEALTHELINK will determine if there is a discrepancy with a current patient, or create a new patient, and apply the consent.

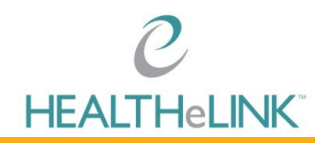

### 4.6. Yes, Except and Yes, Only Consent

"Yes, EXCEPT Specific Participant(s)" and "Yes, ONLY Specific Participant(s)"

| dit Patient Consent                             |                                        |  |  |
|-------------------------------------------------|----------------------------------------|--|--|
| Patient Information                             |                                        |  |  |
| Name:                                           | STACEY TRAINING                        |  |  |
| Home Address:                                   | 3980 SHERIDAN DR WEST SENECA, NY 14224 |  |  |
| Date of Birth:                                  | 12/01/1980                             |  |  |
| Current Consent Status:                         | YES                                    |  |  |
| Consent Start Date:                             | 02/02/2023                             |  |  |
| Update Consent Status                           |                                        |  |  |
| Authoring Facility:                             | Landmark Medical Pc                    |  |  |
| ○ Yes ①                                         |                                        |  |  |
| Yes, EXCEPT Specific Participant(s)             | ×                                      |  |  |
| Allegany County DOH Clinic                      |                                        |  |  |
| Allegany County DOH Public Health               |                                        |  |  |
| Allentown Pediatric And Adolescent Medicine Llp |                                        |  |  |
| Alvarez Md And Leary Md Pc                      |                                        |  |  |
| Close Print Consent Update Consent              |                                        |  |  |

When a patient updates their consent value to Yes, Except or Yes, Only, you will be prompted to select which participant or participants are applicable.

The downloaded pdf will reflect these practices:

| s                | My Consent Choice. On<br>I can also change my dec   | y ONE box is checked to the left of my choice. I can fill out this form now or in the future.<br>ision at any time by completing a new form.                                                                                                    |  |  |
|------------------|-----------------------------------------------------|----------------------------------------------------------------------------------------------------|--|--|
| Ε                | I. YES                                              | <b>GIVE CONSENT</b> to all current and future Participants, who are involved in my care, to access ALL of my lectronic health information through HEALTHELINK.                                                                                                    |  |  |
| L<br>E<br>C<br>T | 2. YES, <u>EXCEPT</u><br>SPECIFIC<br>PARTICIPANT(S) | I GIVE CONSENT to all current and future Participants, who are involved in my care, to access ALL of my electronic health information through HEALTHELINK, EXCEPT the Participant(s) listed below. Participant's Name (Provider Office): Participant's address or phone number: Buffalo Medical Group |  |  |

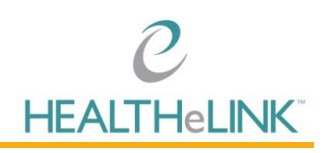

After the consent has been printed and signed, click on "Update Consent".

| Patient Information                   |                                        |
|---------------------------------------|----------------------------------------|
| Name:                                 | STACEY TRAINING                        |
| Home Address:                         | 3980 SHERIDAN DR WEST SENECA, NY 14224 |
| Date of Birth:                        | 12/01/198                              |
| Current Consent Status:               | YE                                     |
| Consent Start Date:                   | 02/02/202:                             |
| Update Consent Status                 |                                        |
| Authoring Facility:                   | Landmark Medical P                     |
| ○ Yes ⓓ                               |                                        |
| Yes, EXCEPT Specific Participant(s)   |                                        |
| Buffalo Medical Group ×               | •                                      |
| O Yes, ONLY Specific Participant(s) 🕕 |                                        |
| ○ No, EXCEPT in an Emergency ①        |                                        |
| O No, EVEN in an Emergency (i)        |                                        |
|                                       |                                        |
|                                       |                                        |

Attestation will appear for confirmation.

| HEALTHeLINK Consent Update Attestation                                                                                                    |  |
|----------------------------------------------------------------------------------------------------|--|
| I have obtained a valid consent form, signed and dated by the patient, and the Date of Signature is valid and is more current than previous date of consent, if applicable. That form has been or will be faxed to HEALTHELINK at 716-206-0039. |  |
| Back Continue                                                                                                    |  |

A pop up message will briefly display in the bottom right corner of your screen, showing confirmation of a successful update of consent, and you will then have access to the patient's records.

| Consent Update | × |
|----------------|---|
|                |   |

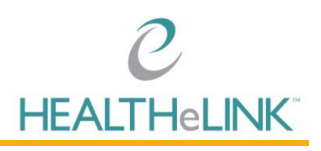

Fax printed and signed consent to HEALTHeLINK's dedicated Fax Line at the bottom of the consent form. The fax # is 716-206-0039.

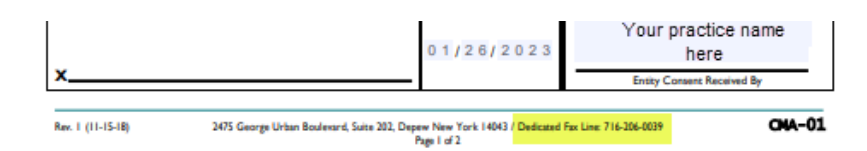

### 5. Faxing HEALTHeLINK Consents

### Non-Urgent Consent Updates:

• Fax the signed and dated computer-generated form to our HEALTHeLINK Consent line at (716) 206-0039 within 3 business days.

### Emergency Consent Updates:

This fax line can only be used if the patient is currently in the office AND would like to change their consent from a "No" or "Emergency Only" to a "Yes".

- Fax the signed and dated computer-generated form to our **Emergency** HEALTHELINK Consent line at (716) 206-0996.
- Call the HEALTHeLINK Consent Department at (716) 206-0993, option 2 to notify that there is an emergency consent waiting to be updated. Please note that the phones will only be monitored during regular business hours of Monday–Friday from 7:30am to 5:00pm ET.

### 6. Helpful Tips

- A "YES" Consent is valid community-wide covering the 8 counties of Western New York. You are not required to collect a new consent unless the patient chooses to change the value. The CMA will prevent a consent from being updated from a Yes to a Yes.
- FOR PEDIATRIC PATIENTS ONLY If a parent or guardian has signed the minor's consent, on the day of the patient's 18<sup>th</sup> Birthday, the consent value will automatically revert to an "UNKNOWN". The patient must then sign a new consent as an adult.
- If you are experiencing any issues finding a patient in the CMA, please check the spelling, DOB and the placement of the First Name/Last Name. If issues continue, call the HEALTHELINK Help Desk.
- To maintain access to the Consent Management (CMA) badge all users are required to login to this badge every 180 days. Failure to do so will result in deactivation.

### If you have any questions, please call the HEALTHeLINK Help Desk at 1-877-895-4724 or (716) 842-6343